# 考试作答须知

为保障本期智能建造师、工程总承包(EPC)项目管理、全过程工程咨询专业技术人员等级 考试工作的顺利进行,现将考试相关注意事项通知如下,请各位考生认真查阅。

### 一、笔试工作安排:

为确保笔试顺利请在笔试前提前调试好设备、了解系统操作要点。

(一)设备调试

请于考试前完成相关设备调试,确保您的电脑符合考试设备要求,并检测考试设备的摄像头、 麦克风、网络环境是否正常,设备不符要求无法参加考试。如发现设备不能保证在线考试要 求请及时调整更换,因设备原因未能参加正式考试或考试中断的,后果由考生自行承担。 1.设备配置基础要求:具备视频功能的电脑1台。考生必须提前调试好设备,保证在线笔试 过程中电脑摄像头正常工作,视频画面清晰,麦克风收音正常,扬声器放音正常。为确保考 试过程的作答环境正常,请在设备调试阶段务必登陆:https://assistant.ceping.com/home, 按照网页指示,依次进行摄像头、麦克风、网络等作答环境检测。

2. 电脑硬件要求:本场考试采用全程视频监控,您使用的电脑须有摄像头配置或者外接摄像 头设备。

电脑操作系统: windows7 及以上版本或苹果 OSX (10.13.6 及以上版本)系统,在线考试使 用浏览器为谷歌 chrome 浏览器,并确保下载到最新版本。

(下载地址:https://www.google.cn/chrome/)

3. 网络要求:考生必须确保自身网络的稳定性,建议至少准备2种或以上的网络环境,如: 有线网络、WiFi、4G或5G,同时避免多人共用同一网络。

### 二、考试环境及考生仪容仪表要求:

 考试环境:考生必须保证笔试环境为封闭安静、光线良好的独立房间,不得选择网吧、餐 厅、室外或其他嘈杂的场所;考生必须保证可视范围内的桌面上清洁、除考试所需纸笔外无 其他物品(遮挡物)。

2. 仪容仪表:本次在线笔试将采集考生图像信息,并进行人脸识别身份核验。要求考生:
 (1)不得过度修饰仪容、仪表;(2)不得佩戴耳机、墨镜、帽子、头饰、口罩等;(3)不得用头发遮挡面部及双耳;(4)保证视频画面中面部图像清晰、无遮挡。

#### 三、监控设置操作要求:

本次在线笔试将启用电脑监控。必须使用电脑登录,且电脑必须摆放于考生正面,实现考试过程中的实时监控。电脑必须:(1)正面免冠面对摄像头;(2)视频角度必须完整拍摄到考生胸部以上直至头顶位置;

 本次考试实行人脸识别身份核验,将通过公安系统实时比对考生身份证号与面部匹配度。 信息登记及身份核验阶段,考生须按考试邮件要求提前进入考试系统,如实填写个人信息(包括姓名、性别、身份证号、出生日期、最高学历、毕业院校、毕业时间、所学专业、从事建 设工程项目工作年限、工作单位、现任职务、已有执业资格证书等信息),并在答题监控界 面手持身份证进行拍照,如下图所示。

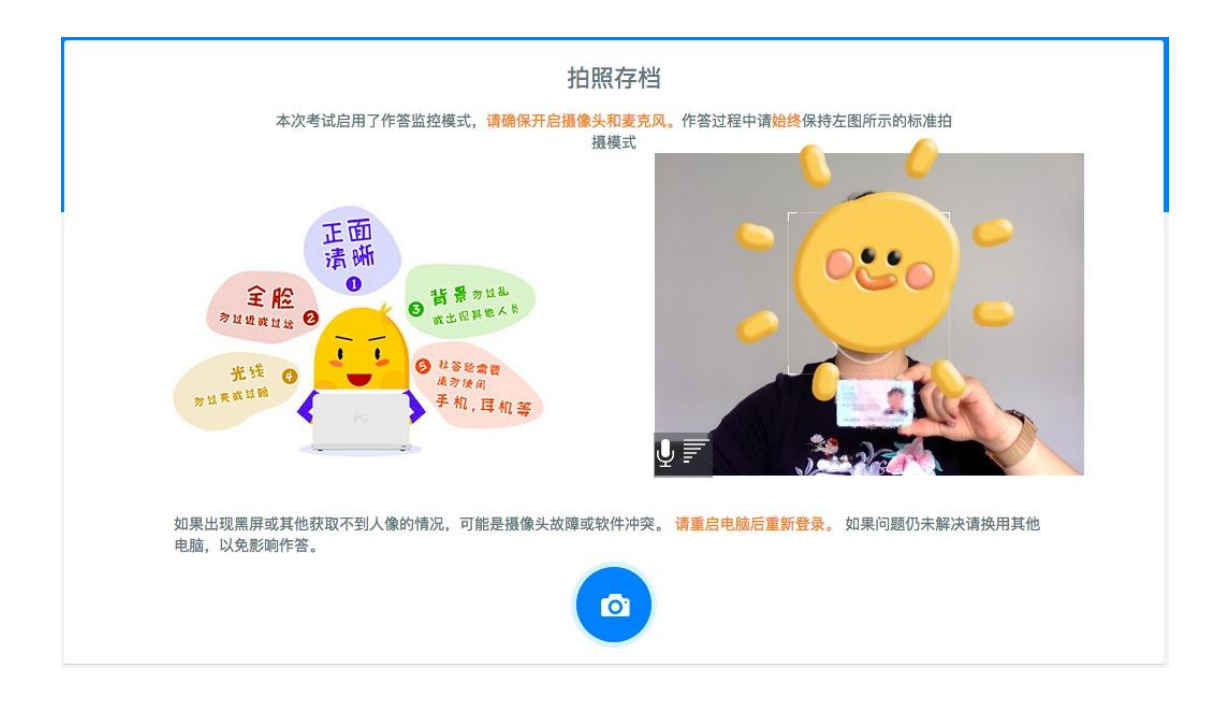

3. 正式考试开始后,禁止离开监考摄像头,否则将判定为作弊,考试成绩无效。

#### 四、考场纪律

 1.登录考试系统前,请退出、关闭任何可能会自动弹窗的软件,包括但不限于360安全卫士/杀毒(及其他杀毒软件)、QQ/微信(及其他社交软件)、暴风影音(及其他视频软件)、好压(及其他压缩软件)等,保证浏览器没有缩放(100%),答题页面最大化。考试过程中,跳出答题页(如:打开百度搜索、查看其他文档等)和弹窗的运行都将被系统记录并做实时提醒,同时会被视为存在作弊嫌疑,累计跳出5次将按违反考试纪律自动终止作答。 提示:考试过程中如需切换输入法,请使用电脑键盘快捷键操作。

 如遇突发情况,如断网、电脑死机、断电等,请直接刷新页面,或重启电脑/浏览器后重 新通过链接进入。(系统自动计时,请尽量避免此类状况)

3. 本次在线笔试有时间限制,请各位考生控制好答题时间,按顺序依次作答。

 考试严禁作弊,考试期间及考试结束后,监考人员将针对作弊行为进行监控核查,对确实 存在作弊行为的,取消作弊考生的本次考试成绩。考生应知悉以下行为将会被认定违反考试 纪律:

(1) 身份核验不通过, 且经核查存在伪造资料、身份信息的行为;

(2)考试过程中出现遮挡摄像头、考生拨打电话、与人交谈、中途离开或故意偏离摄像范 围、多人出现在摄像头范围(被人围观)、有人协助、替代他人或委托他人答题等行为;

(3)考试过程中佩戴耳机、口罩、墨镜、帽子,或用其它方式遮挡面部,遮挡、关闭监控 摄像头的行为;

(4) 考试过程中有复制粘贴操作,翻看书籍、资料或使用手机、平板电脑等作弊的行为;

(5) 抄录、传播试题内容,或通过图片、视频记录考试过程的行为;

(6)考试过程中有与考试无关的行为,包括吃零食、躺卧、自行离席休息等;

(7)除以上列举行为外,任何疑似违反考试公平性的行为,都可能致使考试成绩无效。5.对于本次笔试中所使用的试题,严禁抄录传播试题或拍照录像等行为,一经发现,取消考

试成绩,情节严重者,将依法追究相关责任。

#### 五、突发状况处理:

1. 如遇身份核验无法通过的情况,请检查是否照片清晰度低、过亮或者过暗;姓名或身份证 号是否正确填写。

2. 如遇其他无法解决的系统问题,请致电测评系统客服电话(4006506886)进行咨询。

六、考试时间安排:

#### 工程总承包(EPC)项目管理师考试安排:

2021 年 9 月 19 日 (周日) 上午:工程总承包项目管理理论加实务试卷 (综合) 信息登记及身份核验时间:2021 年 9 月 19 日 (周日) 上午 08:30—09:30; 正式考试时间:2021 年 9 月 19 日上午 09:00—10:30 考试开始 60 分钟之后 (即 10:00 后) 方可交卷,当场考试时间结束强制交卷

#### 工程总承包(EPC)项目经理考试安排:

2021 年 9 月 19 日 (周日) 上午:工程总承包项目管理理论加实务试卷 (综合) 信息登记及身份核验时间:2021 年 9 月 19 日 (周日) 上午 08:30—09:30; 正式考试时间:2021 年 9 月 19 日上午 09:00—11:00 考试开始 60 分钟之后 (即 10:00 后)方可交卷,当场考试时间结束强制交卷

#### 工程总承包(EPC)项目管理师+工程总承包(EPC)项目经理(双证)考试安排:

2021年9月19日(周日)上午:工程总承包项目管理理论加实务试卷(综合)信息登记及身份核验时间:2021年9月19日(周日)上午08:30—09:30;正式考试时间:2021年9月19日上午09:00—11:00
考试开始60分钟之后(即10:00后)方可交卷,当场考试时间结束强制交卷

#### 全过程工程项目管理师考试安排:

2021 年 9 月 19 日 (周日) 下午: 全过程工程咨询理论加实务试卷 (综合) 信息登记及身份核验时间: 2021 年 9 月 19 日 (周日) 下午 13:30—14:30; 正式考试时间: 2021 年 9 月 19 日下午 14:00—15:30 考试开始 60 分钟之后 (即 15:00 后) 方可交卷, 当场考试时间结束强制交卷

#### 全过程工程咨询项目经理考试安排:

2021 年 9 月 19 日 (周日) 下午: 全过程工程咨询理论加实务试卷(综合) 信息登记及身份核验时间: 2021 年 9 月 19 日 (周日) 下午 13:30—14:30 正式考试时间: 2021 年 9 月 19 日 (周日) 下午 14:00—16:00 考试开始 60 分钟之后(即 15:00 后)方可交卷,当场考试时间结束强制交卷

#### 全过程工程项目管理师+全过程工程咨询项目经理(双证)考试安排:

2021 年 9 月 19 日 (周日) 下午: 全过程工程咨询理论加实务试卷 (综合) 信息登记及身份核验时间: 2021 年 9 月 19 日 (周日) 下午 13:30—14:30 正式考试时间: 2021 年 9 月 19 日 (周日) 下午 14:00—16:00 考试开始 60 分钟之后 (即 15:00 后) 方可交卷, 当场考试时间结束强制交卷

### 智能建造师理论考试 (一、二、三级)

信息登记及身份核验时间:2021年9月20日(周一)上午08:30—09:30; 正式考试时间:2021年9月20日上午09:00—11:00 考试开始60分钟之后(即10:00后)方可交卷,当场考试时间结束强制交卷

#### 智能建造师实务考试(一、二、三级)

信息登记及身份核验时间:2021年9月20日(周一)下午13:30—14:30; 正式考试时间:2021年9月20日下午14:00—16:00 考试开始60分钟之后(即15:00后)方可交卷,当场考试时间结束强制交卷

考生可于 2021 年 9 月 17 日 12:00 后登录 ev. cabrcc. com. cn 考试系统入口模块, 输入姓名 和考试邮箱账号查询通行证号,请考生确认个人身份信息, 如有误请及时联系相关工作人员 进行修改更正。

全过程工程咨询专业技术人员通行证号码:考生报名身份证号@qgc.com 工程总承包(EPC)项目管理专业技术人员通行证号码:考生报名身份证号@epc.com 智能建造师专业技术人员通行证号码:考生报名身份证号@ic.com 在线考试登陆网址: ev.cabrcc.com.cn

智能建造师考试学员请注意区分上午和下午通行证号码,通行证号码与考试场次一一对应, 不可使用无效通行证或非本场考试的通行证登录考试系统,以免无法正常作答。

> 中国建筑科学研究院有限公司认证中心 2021 年 9 月 16 日

# 通行证查询及考试登录作答流程

# 步骤一:

打开中国建筑科学研究院认证中心官网,进入培训评价页面(http://ev.cabrcc.com.cn/)

您好,欢迎来到中国建筑科学研究院有限公司认证中心

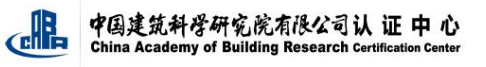

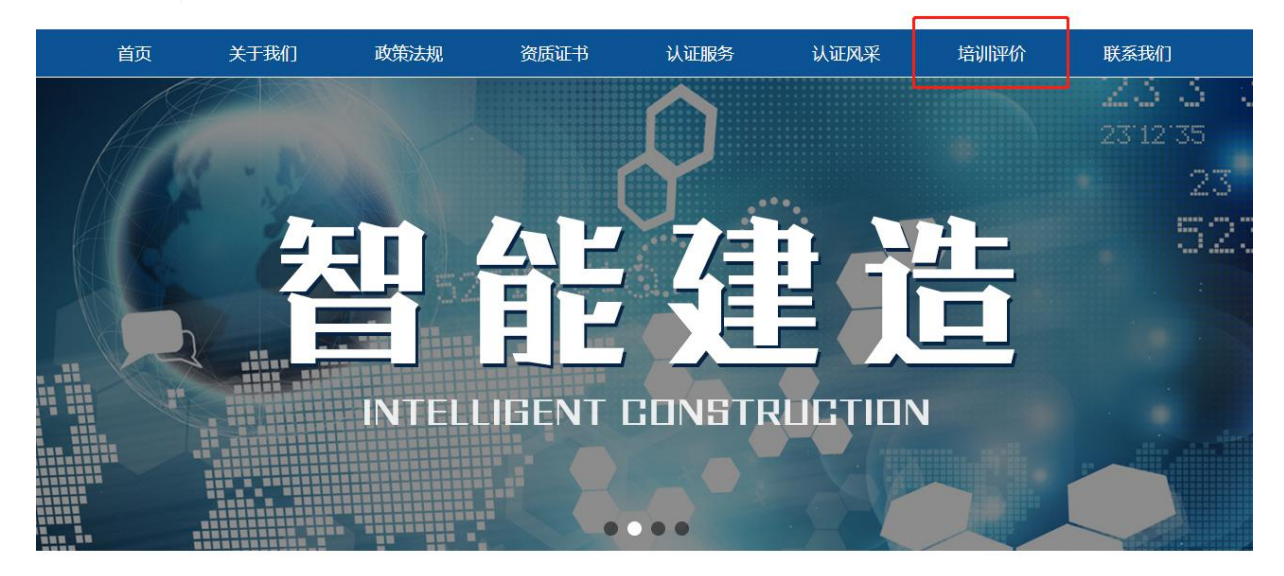

### 步骤二:

在培训评价页面下方点击按钮查询通行证号

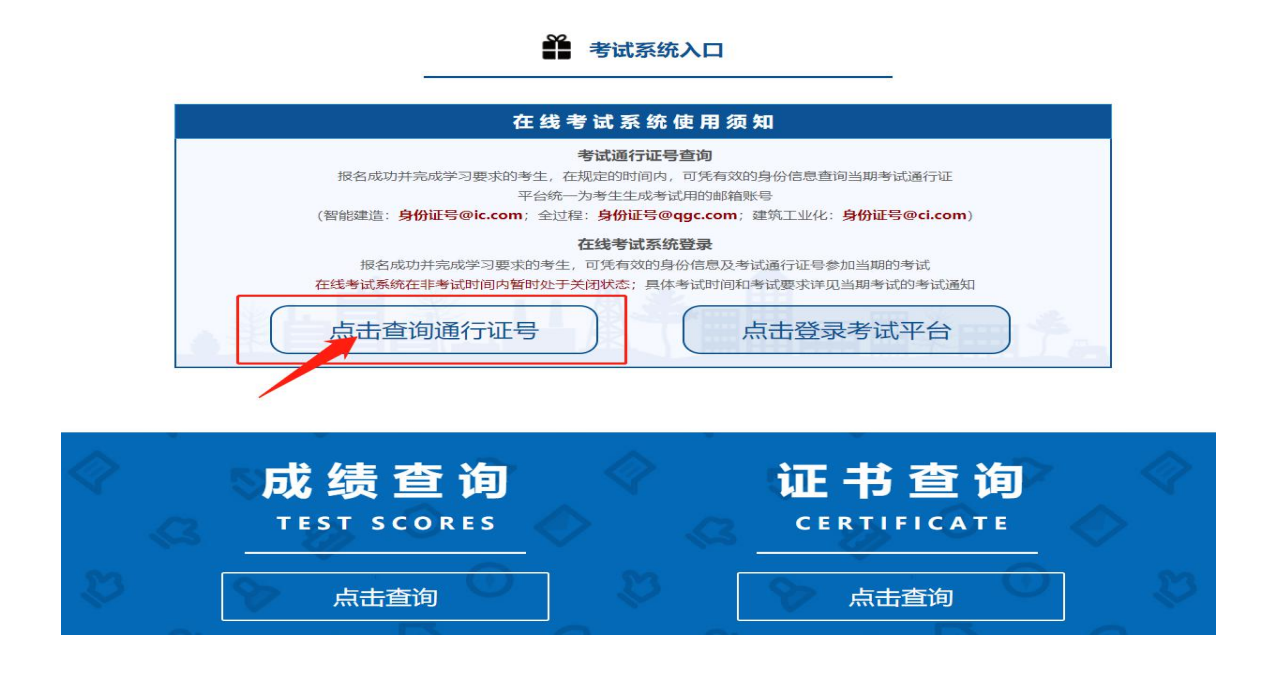

# 步骤三:

输入考生姓名和邮箱账号查询通行证号(邮箱请务必使用平台统一生成的邮箱账号。 智能建造:身份证号@ic.com;全过程:身份证号@qgc.com;全过程:身份证号@epc.com; 建筑工业化:身份证号@ci.com)

姓名和身份证与报名提交的一致,如发现报名提交信息有误,请及时联系相关工作人员进行 更改。

| 自助查询平台 | 中国建筑科学研究成才经公司认证中心<br>China Academy of Building Research Continuing Content      |
|--------|---------------------------------------------------------------------------------|
|        | 在线笔试                                                                            |
|        | 报名考生姓名 姓名: 请输入姓名                                                                |
|        | 「「「「「「「「」」」」 「「「」」」 「「」」 「「」」 「」」 「」」 「                                         |
|        | 另必使用半百万考至就一至成的邮相账号<br>智能建造:身份证号@ic.com<br>全过程:身份证号@qgc.com<br>建筑工业化:身份证号@ci.com |
|        | 查询通行证                                                                           |

| 在线笔试 |                                   |  |
|------|-----------------------------------|--|
|      | 姓名: 刘川峰<br>邮箱: 713@ <u>ic.com</u> |  |
|      | 查询通行证                             |  |

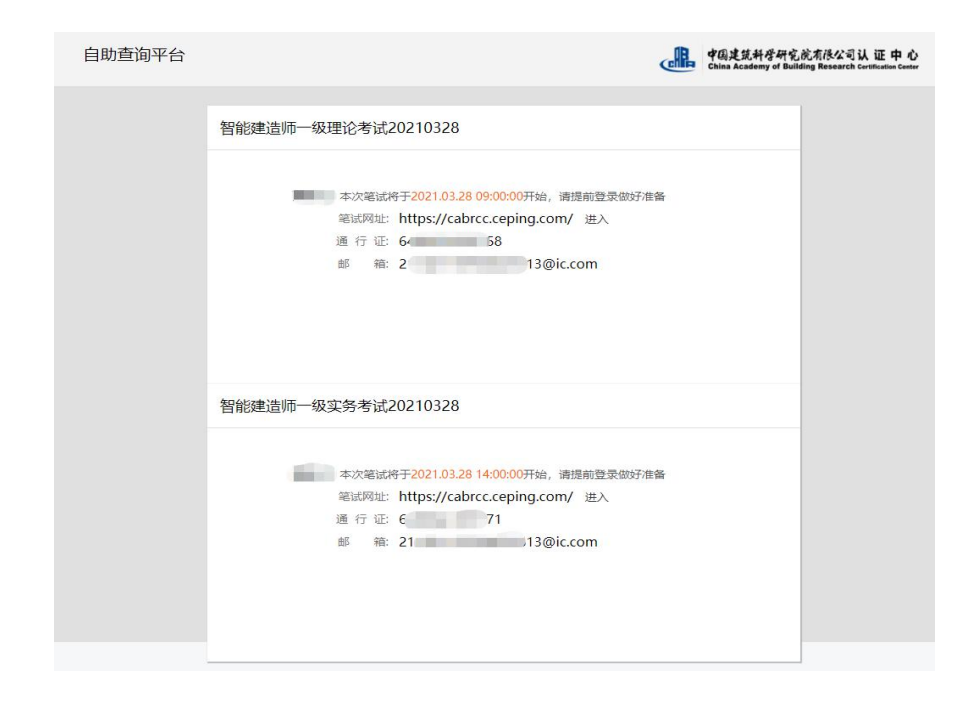

注意:每场考试都有一个对应的通行证号,考试结束后本场考试的通行证号失效,请不要使 用失效的通行证号重复登录,避免耽误正式考试作答。

### 步骤四:

返回中国建筑科学研究院认证中心培训评价页面(http://ev.cabrcc.com.cn/) 在页面下方点击按钮登录考试平台。(正式考试请使用谷歌浏览器)

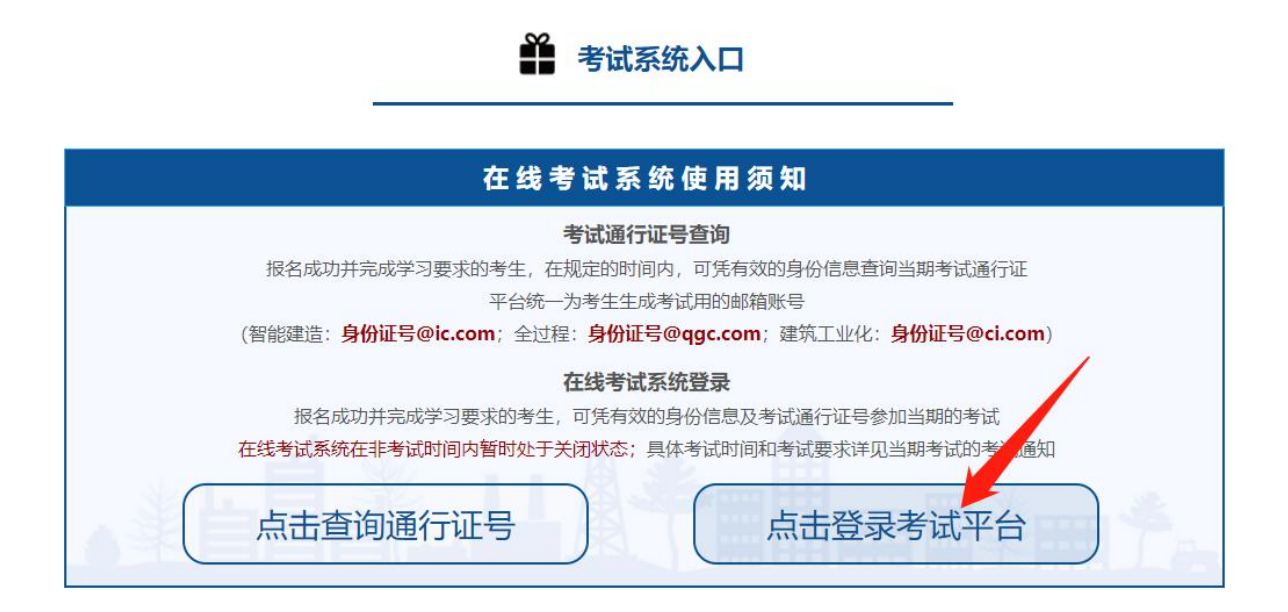

# 步骤五:

正式考试需要提前进行摄像头检测。点击登录框右上角的摄像头检测按钮进行检测

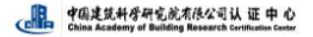

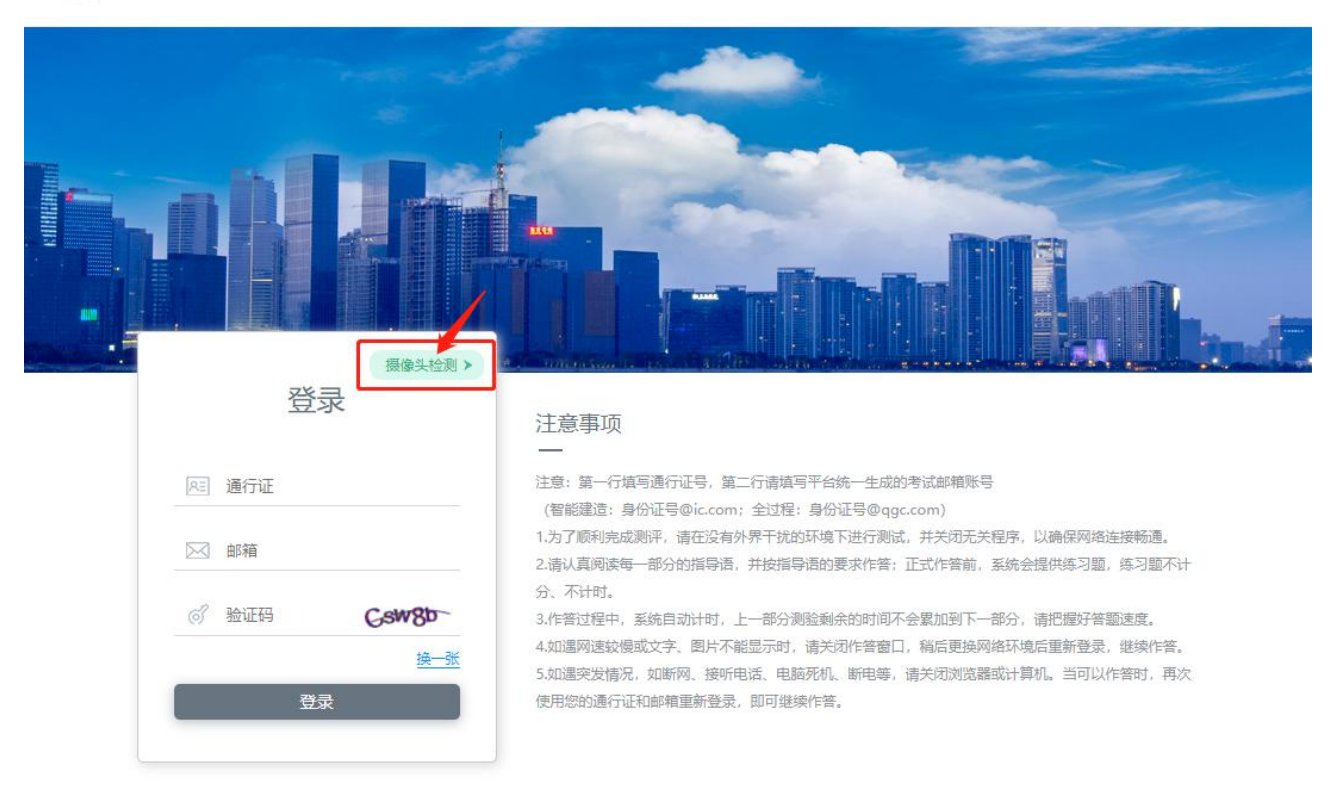

如果浏览器出现提醒框,询问是否允许调用摄像头,请点击允许。如果不出现提醒框,看页面中间摄像区是否有影像。

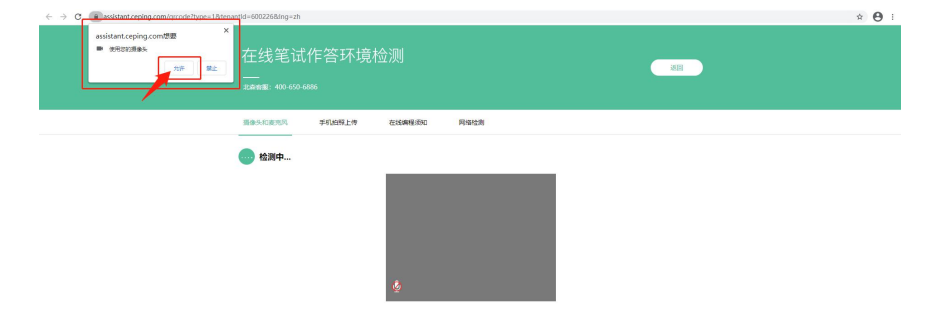

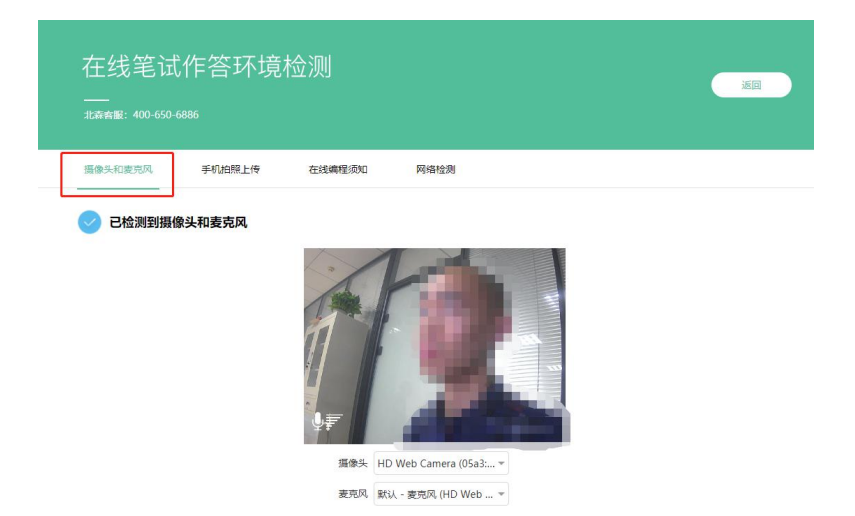

摄像头检测正常,请保持正脸正对摄像头。本次考试暂不要求使用麦克风。 下一步可以进行网络检测,页面提示正常即可。检测无误可以关闭检测页面。

| 在线笔试作答环境检测                   | 返回           |
|------------------------------|--------------|
| 北森客服: 400-650-6886           |              |
| 攝像头和麦壳风 手机拍照大传 在线编系领知 网络     | 检测           |
| <b>正</b> 常                   |              |
| 为了保证答题顺利,建议活动开始前30min再次检测网速。 |              |
| 检测网速                         | 5081.30 kb/s |
| 推荐网速                         | >100 kb/s    |
| 网络状态                         | 正常           |
| 推荐方案                         | 无            |

重新检测

### 步骤六:

返回考试登录页面,第一行填写本场考试的通行证,第二行填写平台统一生成的邮箱账号。 智能建造:身份证号@ic.com;全过程:身份证号@qgc.com;建筑工业化:身份证号@ci.com; 填写验证码,点击登录。

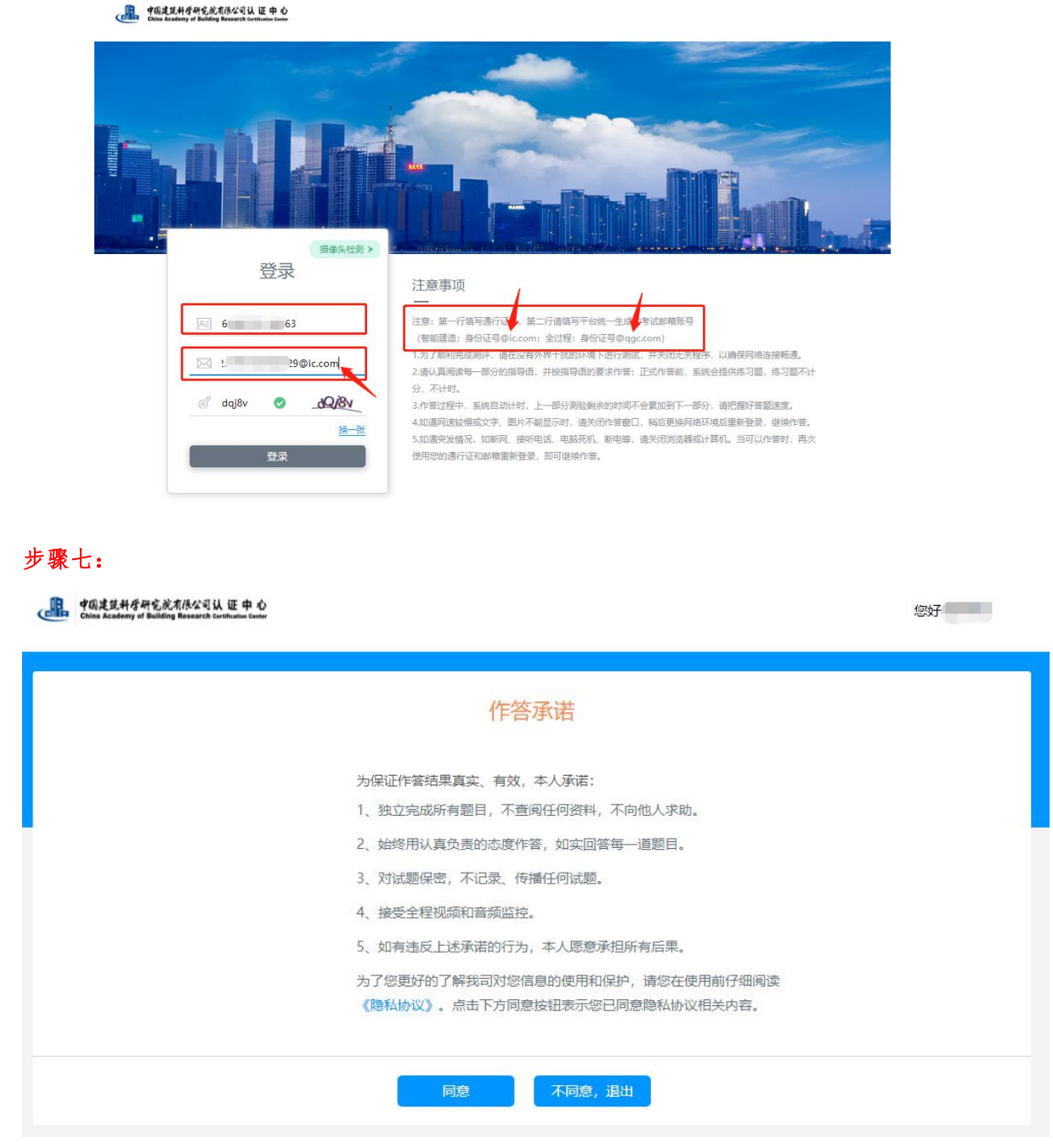

阅读作答承诺,若无异议,点击同意进行下一步

# 步骤八:

手持身份证点击拍照进行身份核验,如果页面有提醒框,询问是否允许调用摄像头,点击允许。如果不出现提醒框,看页面中间图像采集区,保持人脸和身份证在要求的框内,点击下 方拍照按钮,拍照存档进入下一步。

中国建筑科塔研究院有限公司认证中心 China Academy of Building Research Curilication Conter 您好 拍照存档 请考生手持身份证拍照 本次活动启用了人脸身份证比对模式和作答监控 拍照时请考生摘下眼镜和口罩,眼睛正视摄像头,保证人脸清晰无遮挡以提高人像识别度 作答过程中请保持人像在摄像头镜头内 请保证身份证头像清晰 如果出现黑屏或其他获取不到人像的情况,可<sub>用小口间间</sub>大放蹚或软件冲突。 击<u>宣看处理方法。</u>如果问题仍未解决请换用其他电路,以免影响作答。 请重启电脑后重新登录。如果出现 💽 的情况,可以点 0 0

保存重拍

点击保存后进入下一步

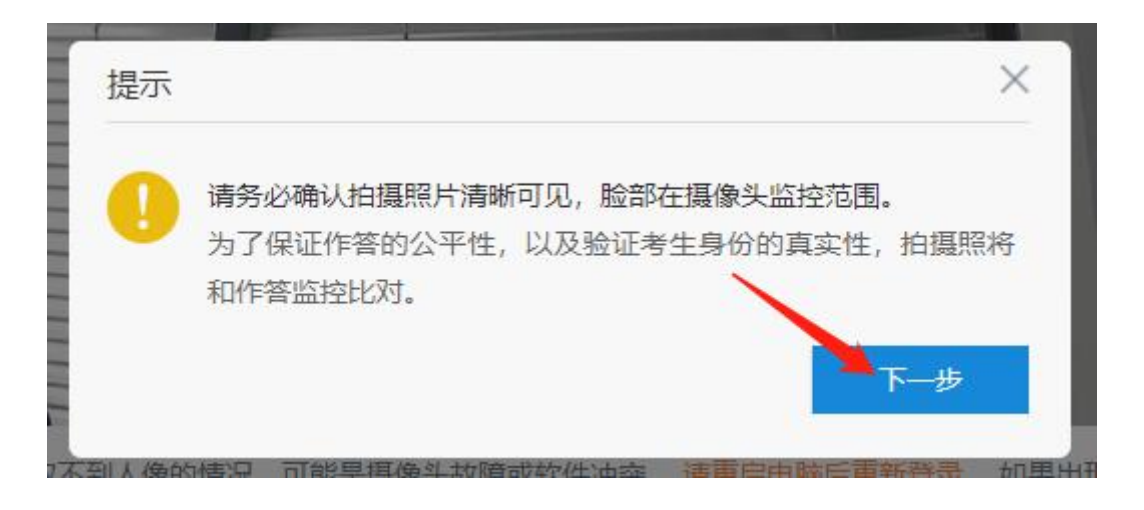

# 步骤九:

填写个人信息。个人基本信息如姓名,性别,身份证等必须如实填写,否则身份核验失败,导致成绩无效。其他信息项如没有,请填写无。最终信息审核以报名提交的材料为准

|                             | 个人信息                     |                    |  |
|-----------------------------|--------------------------|--------------------|--|
| 提示: 如果您的信息                  | 与下面已有的不一致,必要时您可以联系组织方,进行 | F确认!               |  |
| <ul> <li>姓名:</li> </ul>     | 14 C                     |                    |  |
| • 推别:                       | ●男 ○女                    |                    |  |
| • 身份证号:                     | 31 353                   |                    |  |
| <ul> <li>出生日期:</li> </ul>   | 15 2                     | 目期期以口2: 1900/01/01 |  |
| • 手机:                       | 15 39                    |                    |  |
| • 李历:                       | E E                      | v                  |  |
| <ul> <li>监业院校:</li> </ul>   |                          | 如读W、可读无            |  |
| <ul> <li>监查时间:</li> </ul>   |                          | 如没有,可填无            |  |
| <ul> <li>专业告称:</li> </ul>   |                          | 如没有,可填无            |  |
| 从事建设工程项目<br>年限:             | 12年                      | v                  |  |
| <ul> <li>工作单位:</li> </ul>   |                          | 如没有,可填无            |  |
| <ul> <li>現任影务:</li> </ul>   | (                        | 如没有。可顺无            |  |
| <ul> <li>已有頒幣证书;</li> </ul> |                          | 如没有,可能无            |  |

### 步骤十:

如果身份验证不通过,可以返回重新验证,如果验证通过,则进入下一步。

| 5        | 提示                                                                |  |
|----------|-------------------------------------------------------------------|--|
| <u>۶</u> | 您的身份验证结果为:                                                        |  |
|          | 姓名:「Mark                                                          |  |
| 2        | 身份证号: 3 `53                                                       |  |
| 1        | 请关闭此弹窗后点击重新拍照验证,保证光线充足,不要遮挡摄像头。如<br>果确实是您本人,请点击下一步进入作答,我们会进行人工审核。 |  |
| 1        | 注意:作答过程中,请保持脸部在摄像头范围内,确保画面清晰,以免影<br>响您的分数。祝您考试顺利!                 |  |
| 12       | 返回重新验证 下一步                                                        |  |

# 步骤十一:

考试一般提前半个小时登录进场,在考试开始前可以体验作答,体验作答不影响正式考试作答结果。

| 注意事项                                           |                         |
|------------------------------------------------|-------------------------|
| 1、请在没有外界干扰的环境下进行测试,关闭下载工具和通讯软件,确保网络运           | 车接畅通。                   |
| 2、如遇网速较慢, 文字、图片不能显示时, 请关闭作答窗口, 稍后或更换网络研        | <b>지境后重新登录,继续作答。</b>    |
| 3、开始答题后,请认真阅读答题说明,按要求答题。                       |                         |
| 4、试卷的每部分单独计时, 请把握好答题速度。                        |                         |
| 5、使用校园网作答时,可能会遇到点击页面无反应或白屏等网络卡顿现象。建议<br>换其他网络。 | 义您开启手机移动热点,并与电脑分享网络连接或更 |
| 体验作著                                           |                         |

您好 XXX

|                                                                                                    | 体验作答                                                                                                    |                                                                                                    |                                                                                                    |
|----------------------------------------------------------------------------------------------------|----------------------------------------------------------------------------------------------------|----------------------------------------------------------------------------------------------------|----------------------------------------------------------------------------------------------------|
| 舌动仅用于体验作答, 帮助受测者熟悉作                                                                                                    | 答环境, 不会影响正式作答结果。                                                                                                    |                                                                                                    |                                                                                                    |
| 第一部分                                                                                                    | 题量3题                                                                                                    | 60 分钟                                                                                                    |                                                                                                    |
|                                                                                                    |                                                                                                    |                                                                                                    |                                                                                                    |
|                                                                                                    |                                                                                                    |                                                                                                    |                                                                                                    |
|                                                                                                    |                                                                                                    |                                                                                                    |                                                                                                    |
|                                                                                                    |                                                                                                    |                                                                                                    |                                                                                                    |
|                                                                                                    |                                                                                                    |                                                                                                    |                                                                                                    |
|                                                                                                    |                                                                                                    |                                                                                                    |                                                                                                    |
|                                                                                                    |                                                                                                    |                                                                                                    |                                                                                                    |
|                                                                                                    |                                                                                                    |                                                                                                    |                                                                                                    |
|                                                                                                    |                                                                                                    |                                                                                                    |                                                                                                    |
| 對公主務                                                                                                    |                                                                                                    |                                                                                                    | 海H子 XXX                                                                                                    |
| 850-558<br>(0 /3)                                                                                                    |                                                                                                    |                                                                                                    | anti XXX                                                                                                    |
| 登分5章<br>(0/3)<br>请认真词读句道题目,并经题目要求)                                                                                                    | 世行作業。                                                                                                    | and the second second s                                                                                                    | 28#7 XXX<br>00:59:45<br>© ₩648190                                                                                                    |
| 第3名株<br>(073)<br>第4人具间读物道题目,并经题目要求3<br>1.新中国成立于第一年?<br>1947                                                                                                    | #5 <b>##.</b><br>1172959@be <sup>1.=</sup>                                                                                                    | 67701729990 <sup>be1-</sup>                                                                                                    | 100559:45<br>Су можали                                                                                                    |
| 参分た数<br>(0/3)<br>遠以其同談母道题目,并移题目要求<br>1.新中国成立于第一年?<br>1947<br>1948<br>1949<br>1949                                                                                                    | #594%.<br>1172999@be1=<br>前例外根 360633161                                                                                                    | 6770172999000e15<br>6770172999000e15<br>6770172999000e15<br>作歌組み<br>か作品                                                                                                    | 1997 XXX<br>00:59:45<br>() Молатии<br>К                                                                                                    |
|                                                                                                    | <del>世行作業。</del><br>1172999@be1=<br>南初外49 360633161<br>保密值》                                                                                                    | 57701729999051-<br>作業進展<br>3. 計例外小物<br>3. 計例外小物                                                                                                    | ###F XXX<br>00:559:455<br>◎ #skaltf#<br>#<br>#<br>#<br>#<br>#<br>#<br>#<br>#<br>#<br>#<br>#<br>#<br>#                                                                                                    |
| #998年<br>(0/3)<br>第以其何法等道题目,并按题目要求3<br>1.新中国成立于第一年?<br>1947<br>1948<br>1949<br>1949<br>1950<br>12.中国四大文切現集報四大?                                                                                                    | 世行作業。<br>1172959回5年1日<br>第 初 林 1社 356633161<br>保 著 作 1<br>11729990561日                                                                                            | 677017299990941-<br>677017299990941-<br>8. 114 20 24 14<br>677017299990941                                                                                                    | ##F XXX<br>00:59:45<br>(* Model/III)<br>#<br>                                                                                                    |
|                                                                                                    | 世的形象。<br>1172999@be1=<br>第 初 外 快 360633161<br>供恋 術 1<br>1172999@be1=<br>** 初 外 快 360633161                                                                        | сттотторорофет<br>а. 111 20 0000000<br>. 111 20 0000000000000000000000000000000                                                                                                    | 200759245<br>() Medicatiful<br>() Medicatiful<br>( |
| 第分を加<br>(0/3)<br>第八具可造等道题目,并按型目要求3<br>1.新中国成立于第一年?<br>1947<br>1948<br>1949<br>1950<br>2.中国四大发明是寒四大?<br>画面計<br>二次商<br>二級成末<br>二級成末                                                                                                    | 世行作業。<br>1172959年1日<br>第 初 林 秋 3560633161<br>第 初 林 秋 3560633161<br>117299990561日<br>第 初 林 秋 3560633161<br>第 初 林 秋 3560633161                                      | оттотт299990-ет<br>е. 114 20 24-14<br>е. 114 20 24-14<br>оттотт299990-ет<br>е. 114 20 24-14<br>е. 114 20 24-14<br>20 24-14<br>20 24-14<br>20 24-14<br>20 24-14<br>20 24-14<br>20 24-14<br>20 24-14<br>20 24-14<br>20 20 | ### XXX                                                                                                    |
| #955年<br>(0/3)<br>第以其明读帝道题目,并轮型目要求<br>1.新中国成立于哪一年?<br>1947<br>1948<br>1949<br>1950<br>2.中國四大沒明是報四大?<br>崩成計<br>次応示<br>二語示术<br>回题末                                                                                                    | 世的中華。<br>1172999@be1=<br>第 初 外 快 360633161<br>伝常 作 1<br>1172999@be1=<br>第 初 外 使 360633161<br>保密 (南 )                                                              | сттотто<br>а. ти 20000000<br>а. ти 20 М. 46<br>сттотто<br>а. ти 20 М. 46<br>а. ти 21 М. 46<br>а. ти 21 М. 46                                                                                                    | 2007 2007<br>() Maaraan)<br>() Maaraan)                                                                                                    |
| #935年<br>(073)<br>第4人民间读句道题目,并经题目要次)<br>1.新中国成立于第一年?<br>1947<br>1948<br>1949<br>1949<br>1950<br>2.中国四大双明是等四大?<br>通転状<br>当既大<br>当既大<br>二週版<br>1.第4日<br>二月4日<br>日月4日<br>日月41日<br>日月41日<br>日月41日<br>日月41日<br>日月41日<br>日月41日<br>日月41日<br>日月4 | 世行作業。<br>1172999900年17<br>1172999900年17<br>1172999900年17<br>第一次1年<br>1172999900年17<br>第一次1年<br>日本の633161<br>第二次1年<br>日本の633161<br>第二次1年<br>日本の633161<br>日本の633161 | 67701729990001<br>073<br>2. W // М //<br>2. W // М //<br>2. W // 199000100<br>2. W // 199000100                                                                                                    | ### XXX                                                                                                    |

考生注意!正式考试不允许切屏或跳出,跳出超过限定次数后,系统将终止答题强制交卷。 考试全程请保持正脸在摄像采集区内。

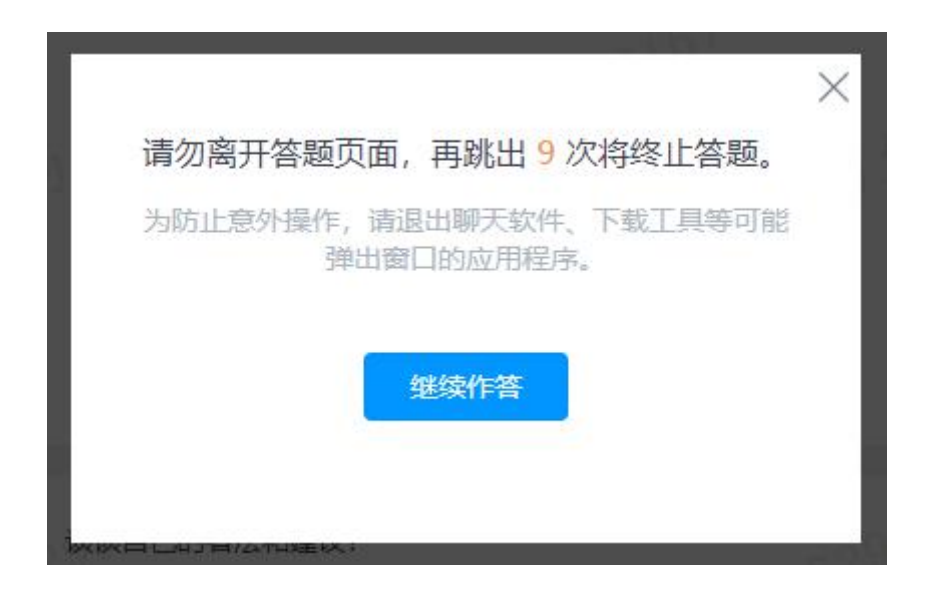

体验作答结束后可以返回正式作答环境,避免影响正式考试

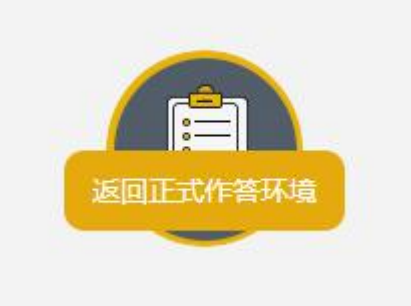

考生注意,正式考试全程有摄像头监控和个人身份核验,请自觉遵守考场秩序。考试设置有 提前交卷的时间限制,在最小时间限制范围内不可交卷,达到后方可交卷。当场考试时间结 束强制交卷。

考试严禁作弊,考试期间及考试结束后,监考人员将针对作弊行为进行监控核查,对确实存 在作弊行为的,取消作弊考生的本次考试成绩。考生应知悉以下行为将会被认定违反考试纪 律:

(1) 身份核验不通过,且经核查存在伪造资料、身份信息的行为;

(2)考试过程中出现遮挡摄像头、考生拨打电话、与人交谈、中途离开或故意偏离摄像范 围、多人出现在摄像头范围(被人围观)、有人协助、替代他人或委托他人答题等行为;

(3)考试过程中佩戴耳机、口罩、墨镜、帽子,或用其它方式遮挡面部,遮挡、关闭监控 摄像头的行为;

(4) 考试过程中有复制粘贴操作,翻看书籍、资料或使用手机、平板电脑等作弊的行为;

- (5) 抄录、传播试题内容,或通过图片、视频记录考试过程的行为;
- (6) 考试过程中有与考试无关的行为,包括吃零食、躺卧、自行离席休息等;
- (7) 除以上列举行为外,任何疑似违反考试公平性的行为,都可能致使考试成绩无效。